# ブラウザバージョンの確認方法

「Internet Explorer」、「Microsoft Edge」、「Safari」のバージョン情報の確認方法について以下に示す。

#### 1. Internet Explorer

|  | 図表 1 | 「Internet | Explorer | のバージョン」 | の確認方法 |
|--|------|-----------|----------|---------|-------|
|--|------|-----------|----------|---------|-------|

|   | Internet Explorer        |                                                                                   |
|---|--------------------------|-----------------------------------------------------------------------------------|
| 1 | Internet Explorer        | Internet Explorer を起動しま<br>す。                                                     |
| 2 | - □ ×<br>☆ ☆ ŵ ゆoutblank | Internet Explorer の[ヘルプ<br>(H)]をクリックします。                                          |
| 3 | - □ ×<br>⑦ ② aboutblank  | Internet Explorer のヘルプ<br>(H) のメニューに「Internet<br>Explorer 11 の新機能(W)」<br>と表示されます。 |

#### 2. Microsoft Edge

| 図表 2「Microsoft Edge のバージョン」の確認方法 |
|----------------------------------|
|----------------------------------|

| Microsoft Edge |                                                                                                    |                                    |  |  |  |  |
|----------------|----------------------------------------------------------------------------------------------------|------------------------------------|--|--|--|--|
| 1              | Microsoft Edge                                                                                                    | Microsoft Edge を起動します。             |  |  |  |  |
| 2              | – 0 ×                                                                                                    | Microsoft Edgeの[設定など]を<br>クリックします。 |  |  |  |  |
|                | ৫ ৫ ৫ ৬৫০০ ৫ ৫০০ ৫ ৫০ ৫ ৫০০ ৫ ৫০০ ৫ ৫০০ ৫ ৫০০ ৫ ৫০০ ৫ ৫০০ ৫ ৫০০ ৫ ৫০০ ৫ ৫০০ ৫ ৫০০ ৫ ৫০০ ৫ ৫. ৫০০ ৫ ৫. ৫০০ ৫ ৫. ৫০০ ৫. ৫. ৫. ৫. ৫. ৫. ৫. ৫. ৫. ৫. ৫. ৫. ৫. |                                    |  |  |  |  |

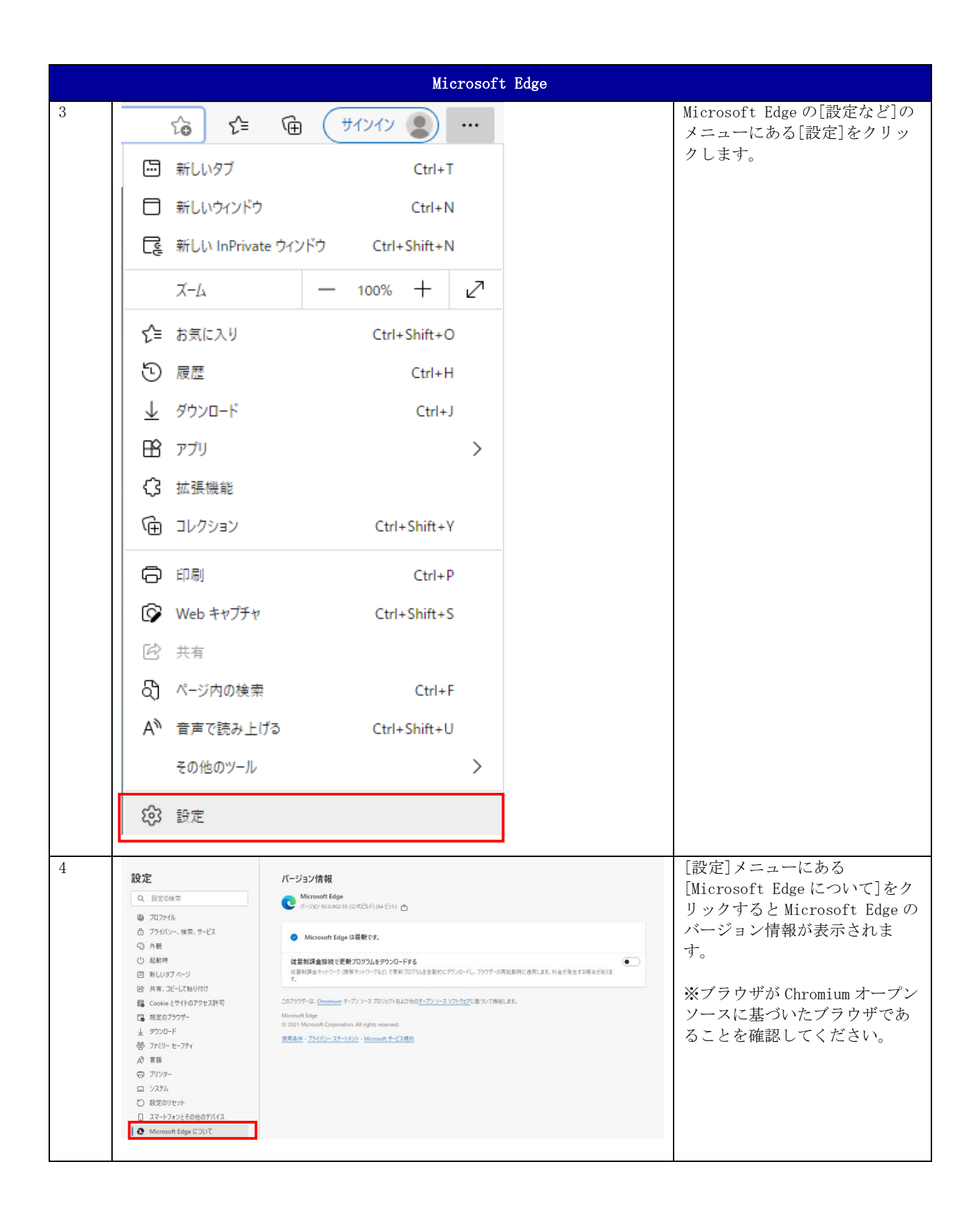

## 3. Safari

| Microsoft Edge |                                                                                                    |                                      |
|----------------|----------------------------------------------------------------------------------------------------|--------------------------------------|
| 1              |                                                                                                    | Safari を起動します。                       |
| 2              | <ul> <li>Safari ファイル 編集 表示</li> <li>Safari について</li> <li>Safari 機能拡張…</li> <li>環境設定…</li> <li>ジライペートブラウズ…</li> <li>Safari をリセット…</li> <li>サービス</li> <li>シービス</li> <li>Safari を隠す</li> <li>第H</li> <li>ほかを隠す</li> <li>て第H</li> <li>すべてを表示</li> <li>Safari を終了</li> <li>第Q</li> </ul> | メニューバーを表示し、[Safari<br>について]をクリックします。 |
| 3              | ● ○ ○<br>Safari<br>パージョン 7.0.2 (9537.74.9)<br>Copyright © 2003-2014 Apple Inc.<br>All rights reserved.                                                                                                    | Safari のバージョン情報が表示<br>されます。          |

### 図表 3 「Safari のバージョン」の確認方法